Ce tutoriel de paramétrage s'appuie sur un environnement Androïd et une tablette de marque Samsung. Les menus et les manipulations présentés pourront différencier selon le constructeur de la tablette mais resteront sensiblement les mêmes. L'ensemble présenté est modifiable ultérieurement dans les paramètres de la tablette. Donc pas de souci en cas de mauvaise manipulation.

## 1 – Choix de la langue

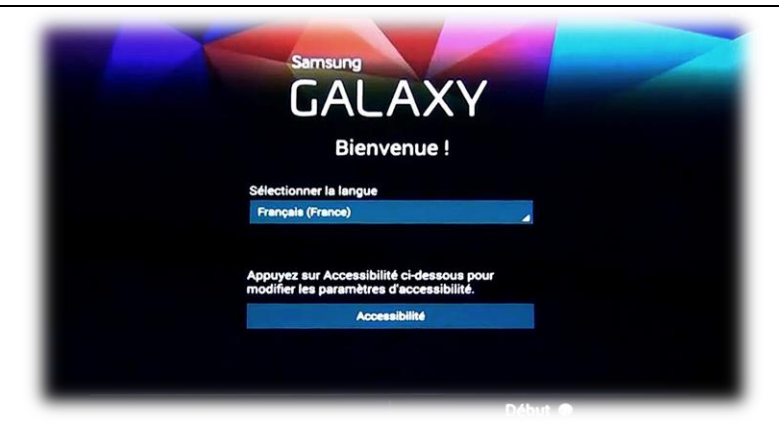

Par défaut, le Français devrait déjà être sélectionné. Si ce n'est pas le cas, il suffit de dérouler le menu « Sélectionner la langue » pour choisir la langue par défaut. Ceci fait, appuyez sur « Début » N.B. : Le menu « Accessibilité » permet entre-autre d'afficher des caractères plus gros.

### 2 – Réseau Wifi

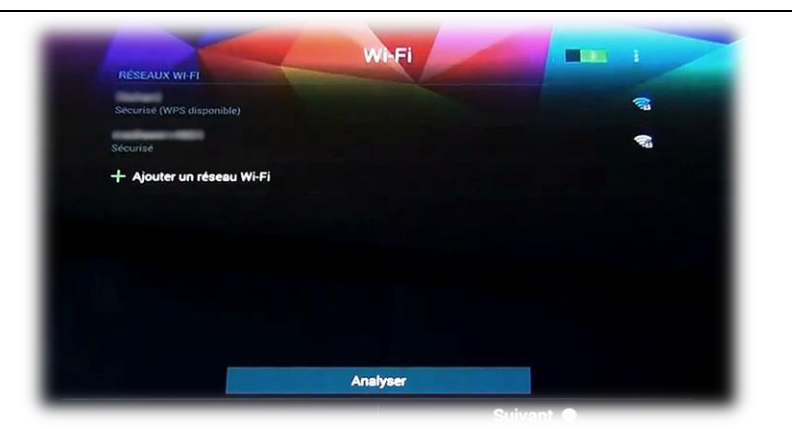

Le second écran permet de sélectionner le WiFi disponible pour connecter la tablette au réseau. Choisissez le WiFi concerné et renseignez le mot de passe (la clé de sécurité) de votre réseau. Vous pouvez cocher la case « Afficher le mot de passe » pour être certain de l'avoir renseigné correctement avant d'appuyer sur « Connexion ».

|      |     |     |              | Entrer un mot de passe |   |      |       |    | <b>1</b><br>6<br>6 |                        |  |
|------|-----|-----|--------------|------------------------|---|------|-------|----|--------------------|------------------------|--|
| 1    | 2   | 3 # | A            | nnuler<br>5 **         | 6 | Conn | exion | 9  | 0 *                | Del                    |  |
| а    | z   | е   | r            | t                      | у | u    | i     | 0  | р                  | <ul> <li>EX</li> </ul> |  |
| q    | s   | d   | f            | g                      | h | j    | k     | 1  | m                  | ОК                     |  |
| Û    | w   | ×   | с            | v                      | b | n    | • "   | ,1 | .?                 | *                      |  |
| Ctrl | Sym | *   | Français(FR) |                        |   |      |       |    | 4                  | •                      |  |

#### 3 – Date et heure

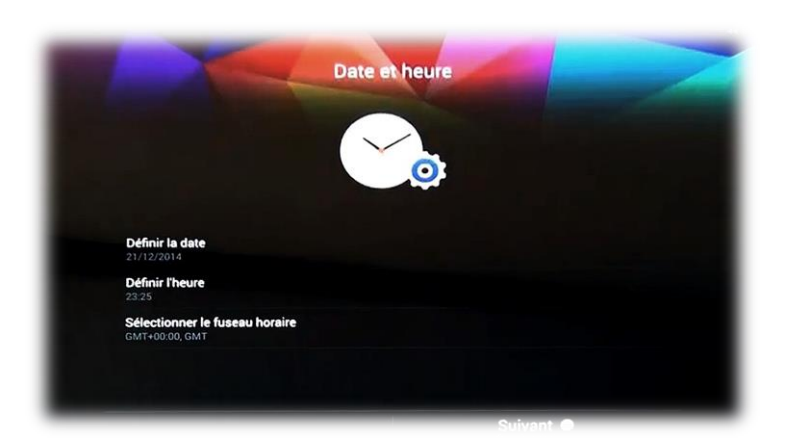

La page suivante vous propose de renseigner de définir la date, l'heure et le fuseau horaire vous concernant. Cette page se renseigne automatiquement grâce à la connexion WiFi (les paramètres temporels se synchronisent automatiquement avec le réseau). Si ce n'est pas le cas, vous pouvez les renseigner manuellement.

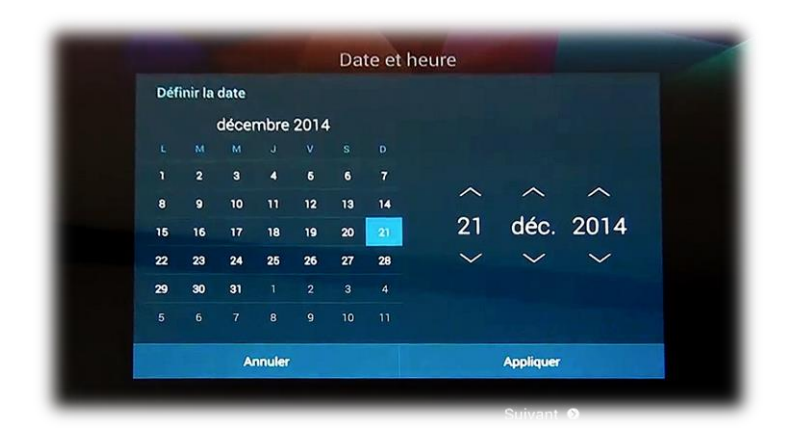

#### 4 – Contrat de licence.

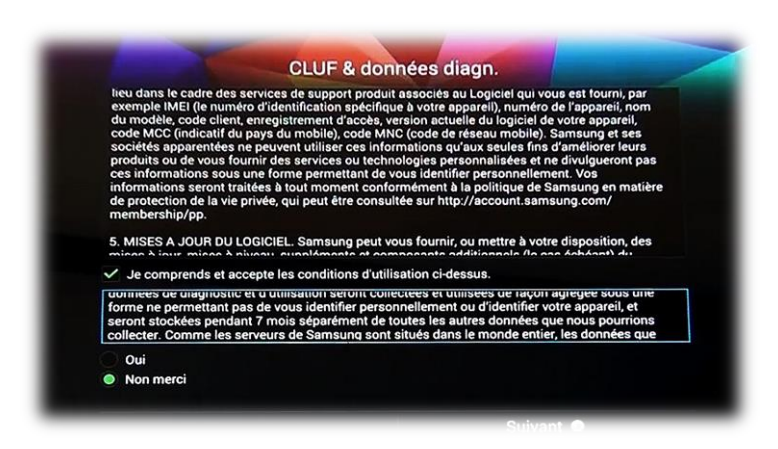

Ce contrat nécessite obligatoirement votre accord si vous souhaitez utiliser la tablette. En revanche le consentement à la collecte de données de diagnostic et d'utilisation n'est pas obligatoire.

# 5 - Compte Google, itunes ou windows store

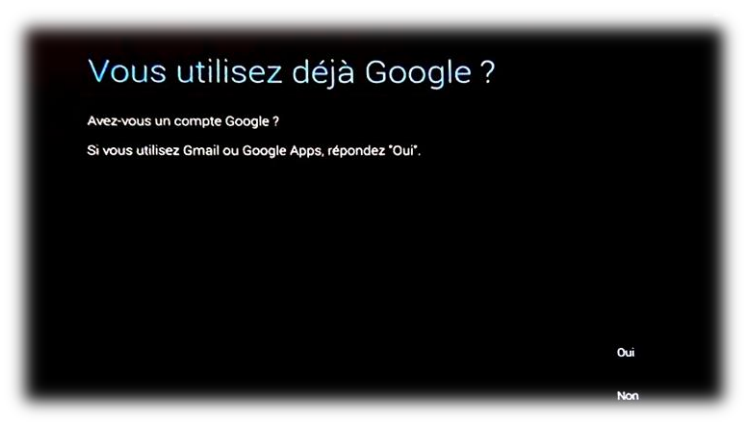

#### Pour les tablettes sous Androïd :

Pour pouvoir utiliser tous les services Google (Gmail, Drive, Google Play, etc.), il vous faut créer un compte Google. Appuyez sur « Oui », si vous en possédez déjà un ; à l'inverse, appuyez sur « Non » puis sur « Créer un compte ».

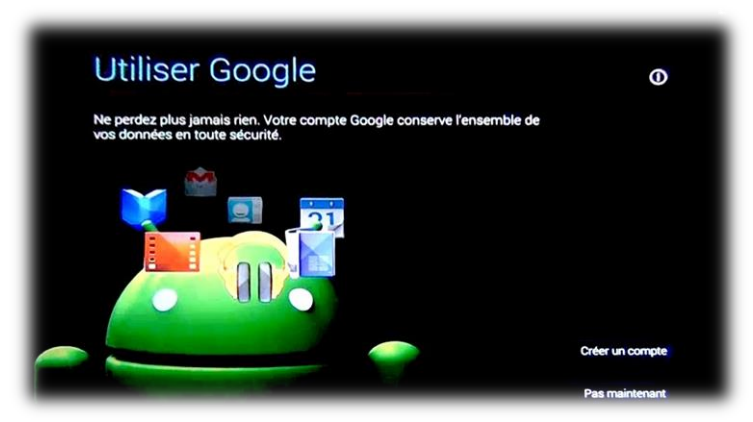

#### Pour les tablettes Apple ou Windows :

A l'instar des tablettes **androïd** il sera nécessaire de créer le compte **itunes** (IPad) ou **Windows store** (tablettes Windows) pour accéder au service d'applications à télécharger.

# 6 – Géolocalisation

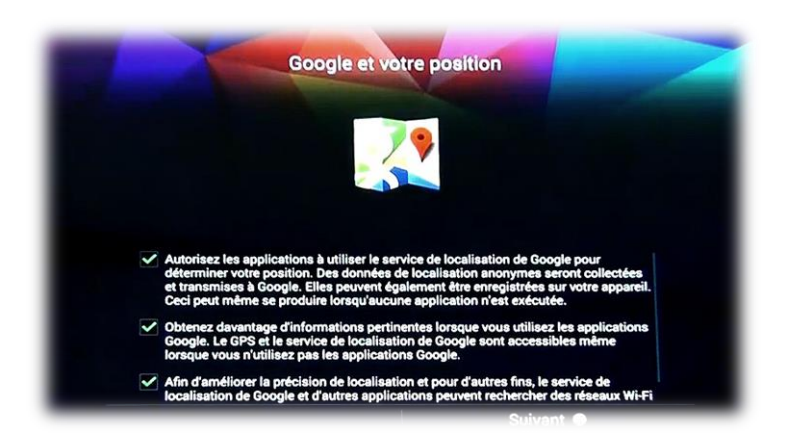

Si vous le souhaitez, votre tablette peut être géolocalisée par Google. Ceci peut être intéressant si vous avez l'intention d'utiliser des services de localisation comme l'application Maps ou des applications de positionnement par GPS.

# 7 – Appartenance

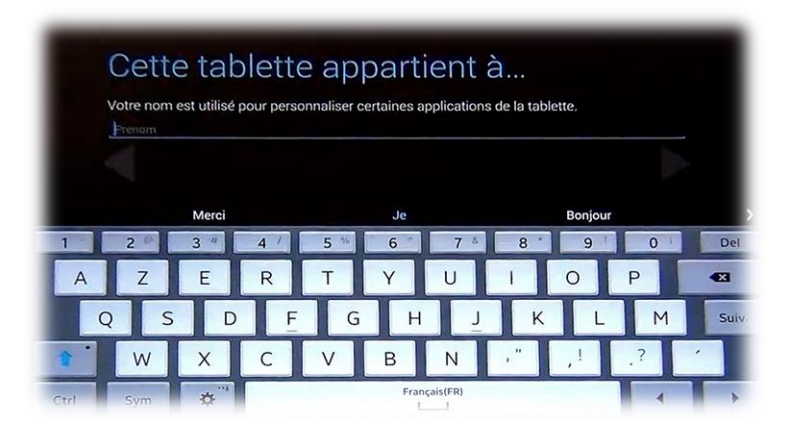

Cet écran permet simplement de nommer le détenteur de la tablette (par défaut on indiquera le nom de l'école).

# 8 – Compte Samsung

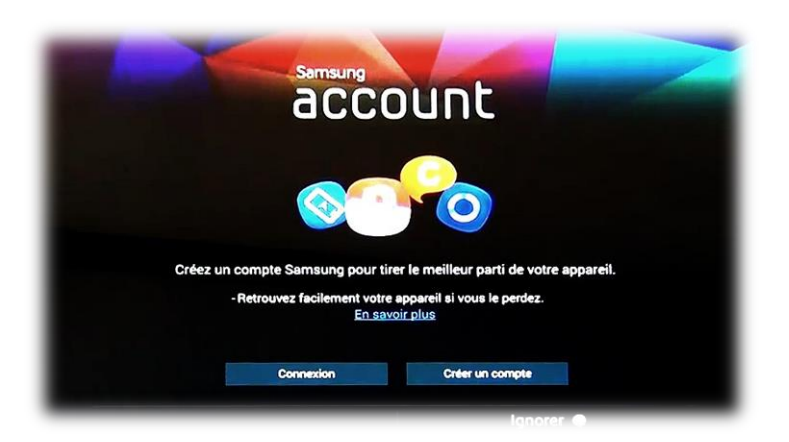

A son tour, Samsung vous demande une création de compte pour pouvoir accéder à ses services spécifiques. Ceci n'a pas de caractère obligatoire et peut être ignoré.

# 9 – Compte Dropbox ... ou pas

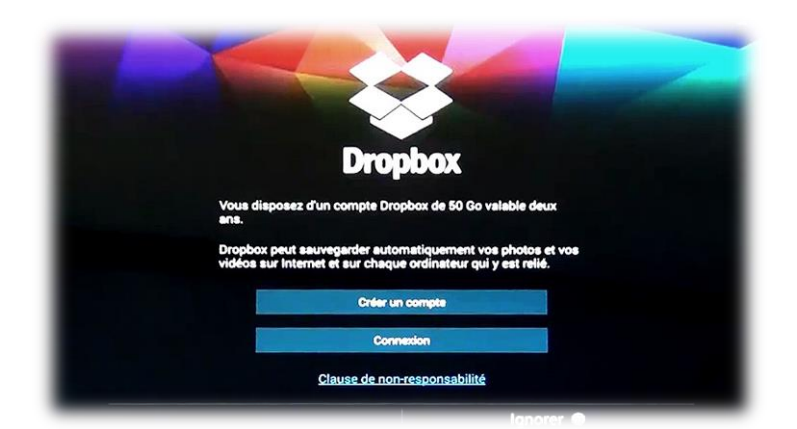

Dropbox, en partenariat avec Samsung, vous permet de créer un compte de stockage en ligne de 50 Go pendant 2 ans. Ceci peut être utile si vous pensez stocker une grande quantité de données sur les serveurs de Dropbox, sinon vous pouvez appuyer sur « Ignorer ». N.B.: Ce compte pourra être créé ultérieurement en utilisant directement l'application Dropbox préinstallée.

## 10 – Nom de l'appareil

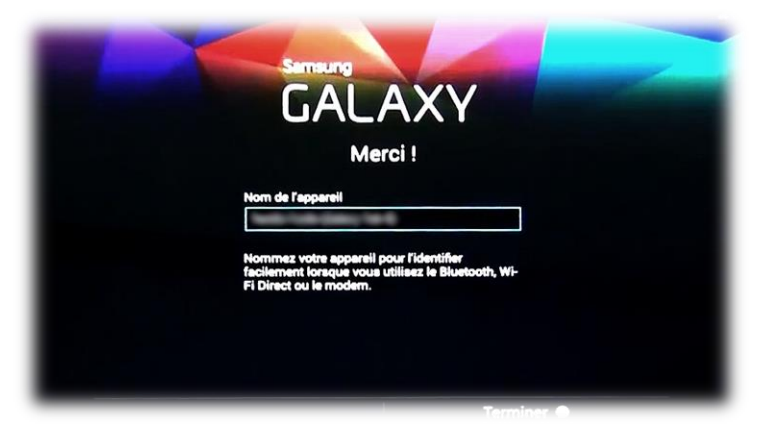

Dernière étape, on vous demande de renseigner le nom de l'appareil. Ce nom permet d'identifier la tablette sur les réseaux que vous utilisez (Bluetooth, WiFi, ...). Par défaut on indiquera Tab1, Tab2, .... Ceci permettra d'associer un groupe d'élèves à une tablette. (voir « Mise à disposition des élèves »)

# 11 – Écran d'accueil

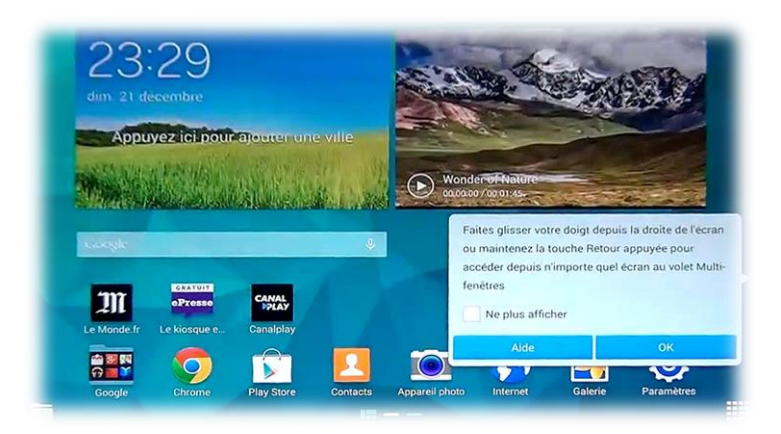

Voici l'écran d'accueil de la tablette qui laisse apparaitre, pour cette première fois, des fenêtres didacticielles permettant de vous aider aux premiers gestes tactiles.

#### 12 - Nettoyage

Il convient d'épurer au maximum le bureau des tablettes.

- Supprimer l'ensemble des applis non nécessaires du bureau et du lancement rapide.
- Paramétrer toutes les tablettes sur le même schéma.
- Déplacer les applis inutiles aux élèves vers une autre page ou n'utiliser qu'une seule page (les applications restent de toute façon présentes dans le dossier des applications qui permet de les glisser vers les pages).

Vous voilà prêt à utiliser votre tablette, il ne reste plus qu'à installer les applications !